## <How to Post Index Data>

1. Please log in by entering your User ID and Password.

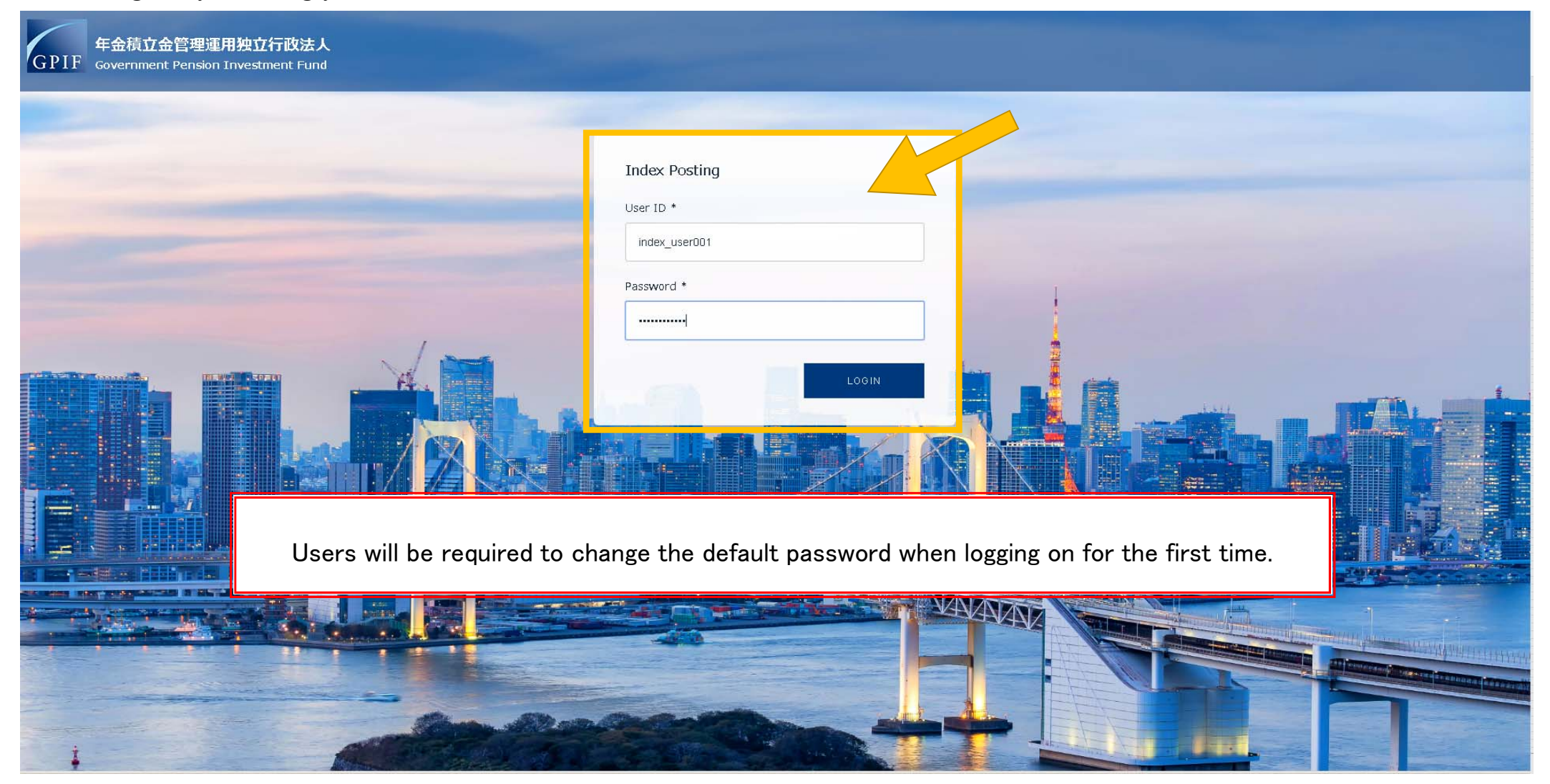

# GPIF 年金積立金管理運用独立行政法人 GOVERTMENT Fundation 1.Domestic Equities load Please note uploaded information cannot be removed or deleted once posted. 1.Domestic Equities Last Modified 🜲 Size ≑ 2.Foreign Equities 3.Domestic Bonds 4.Foreign Bonds No Data N/N/N/N AVAVAVAVAVA VIVIN

### 2. Select the relevant asset type from the pull-down menu.

#### 3. Click upload and select the index for posting.

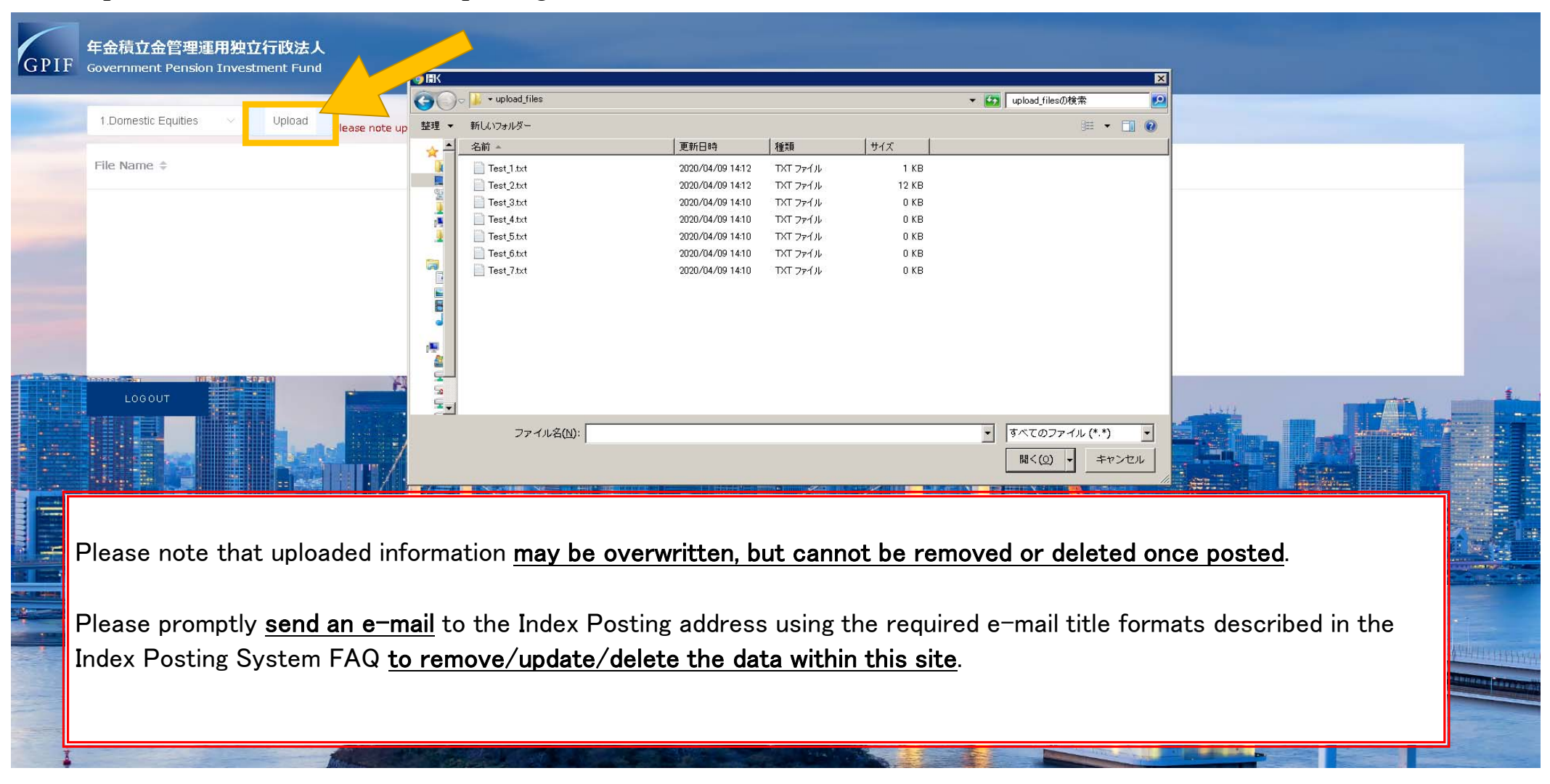

4. Upload is completed once the index appears on the screen.

| The doe not | e uploaded information cannot be removed or deleted once posted. |        |  |
|-------------|------------------------------------------------------------------|--------|--|
| File Name ≑ | Last Modified ≑                                                  | Size 🔶 |  |
| Test_1.txt  | 2020-04-09 14:20:07                                              | 10     |  |
|             |                                                                  |        |  |
|             |                                                                  |        |  |
|             |                                                                  |        |  |
|             |                                                                  |        |  |
|             |                                                                  |        |  |
|             |                                                                  |        |  |
|             |                                                                  |        |  |
|             |                                                                  |        |  |
|             |                                                                  |        |  |
|             | TAN TANANANANANANANANANANANANANANANANANA                         |        |  |
|             |                                                                  |        |  |
|             |                                                                  |        |  |

# <Index Posting System FAQ>

Q. I can't access the site.

A. There are no connection source-based access limits on the IDEAS side. Please check with your IT department to see if filtering or other access limitations are applied within VPN or security software.

Q. The entry field does not appear.

A. You may be accessing the cloud storage site through Internet Explorer, which is not a supported browser. Please try accessing the site through Google Chrome, Microsoft Edge or FireFox.

Q. I can't log-in to the site.

A. You may not be able to log-in to the site due to cache or cookies stored in your browser. Please try restarting your browser or PC and logging in again.

If that does not work, please send an e-mail to "index\_posting@gpif.go.jp" with the title "System Inquiry".

Q. I want to reset my password.

A. Please send an e-mail to "index\_posting@gpif.go.jp" with the title "System Inquiry".